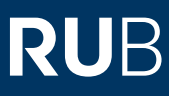

# SHORTGUIDE ZUR SOFTWARE "CORONA-ERFASSUNG" TEILNAHME PER VERANSTALTUNGSNUMMER ERFASSEN

FÜR TEILNEHMENDE

## Hinweise

- Die Software "Corona-Erfassung" dokumentiert die Teilnahme von Personen an Veranstaltungen und ermöglicht so die Rückverfolgung von Infektionsketten.
- Im Folgenden erfahren Sie, wie Sie sich einen Account anlegen und sich mit einer Veranstaltungsnummer zu einer Veranstaltung anmelden können. Die Veranstaltungsnummer erhalten Sie von der Person (in der Regel der/die Lehrende), die die Veranstaltung organisiert.
- Wenn Sie von der veranstaltenden Person einen QR-Code erhalten haben, folgen Sie bitte der Anleitung "Teilnahme per QR-Code erfassen".
- Wenn Ihre Lehrveranstaltung mehrere Veranstaltungstermine umfasst, müssen Sie sich zu jedem Termin einzeln anmelden.

# Schritt 1

Klicken Sie auf der Startseite der Software "Corona-Erfassung" auf den Button "Veranstaltungsteilnahme mit Anmeldung".

### **Hinweis**

Wenn Sie sich keinen Account anlegen möchten, klicken Sie bitte auf den linken Button "Veranstaltungsteilnahme ohne Anmeldung". In diesem Fall müssen Sie Ihre Daten bei jeder Veranstaltungsregistrierung erneut eingeben.

Willkommen zur Teilnahmemeldung

| Datenschutzninweise nach Artikei 13 und 14 Datenschutz-Grundverordnung (DS-GV |                                       |  |
|-------------------------------------------------------------------------------|---------------------------------------|--|
| Veranstaltungsteilnahme ohne Anmeldung                                        | Veranstaltungsteilnahme mit Anmeldung |  |

### Schritt 2

Klicken Sie auf den Button "Neuen Zugang erstellen".

### Hinweis

Wenn Sie bereits einen Account besitzen, geben Sie Ihre Anmeldedaten ein und klicken Sie auf "Anmelden". Anschließend können Sie mit Schritt 4 dieser Anleitung fortfahren.

| Benutzername Passwort Anmelden | Anmelden     |          |  |
|--------------------------------|--------------|----------|--|
| Passwort Anmelden              | Benutzername |          |  |
| Anmelden                       | Passwort     |          |  |
| Anmelden                       |              |          |  |
|                                |              | Anmelden |  |

| Fillon Sie des Ferreuler                                                                                                    | Daten                                                                                                    |                                                                                                    |
|----------------------------------------------------------------------------------------------------|----------------------------------------------------------------------------------------------------|----------------------------------------------------------------------------------------------------|
| aus und klicken Sie auf                                                                                                    | Vorname                                                                                                    |                                                                                                    |
| Zugang erstellen".                                                                                                    | Testa                                                                                                    |                                                                                                    |
|                                                                                                    | Nachname                                                                                                    |                                                                                                    |
|                                                                                                    | Teststudent                                                                                                    |                                                                                                    |
|                                                                                                    | E-Mail der RUB (*@ruhr-uni-bochum.de bzw. *@rub.de)                                                                                                    |                                                                                                    |
|                                                                                                    | teststudent@ruhr-uni-bochum.de                                                                                                    |                                                                                                    |
|                                                                                                    | Telefon/Mobilfunknummer                                                                                                    |                                                                                                    |
|                                                                                                    | 0151-1234567                                                                                                    |                                                                                                    |
|                                                                                                    | Privatanschrift                                                                                                    |                                                                                                    |
|                                                                                                    | Straße und Hausnummer                                                                                                    |                                                                                                    |
|                                                                                                    | ABC-Straße 5                                                                                                    |                                                                                                    |
|                                                                                                    | Postleitzahl (PLZ)                                                                                                    |                                                                                                    |
|                                                                                                    | 12345                                                                                                    |                                                                                                    |
|                                                                                                    | Ort                                                                                                    |                                                                                                    |
|                                                                                                    | Bochum                                                                                                    |                                                                                                    |
|                                                                                                    | Passwort                                                                                                    |                                                                                                    |
|                                                                                                    |                                                                                                    |                                                                                                    |
|                                                                                                    | Ziffern (min_1)                                                                                                    | 1 Taishan OK                                                                                                    |
|                                                                                                    |                                                                                                    | 4 Zeichen - OK                                                                                                    |
|                                                                                                    | Sonderzeichen (min. 1):                                                                                                    | 2 Zeichen - OK                                                                                                    |
|                                                                                                    | Länge (min. 8):                                                                                                    | 10 Zeichen - OK                                                                                                    |
|                                                                                                    |                                                                                                    |                                                                                                    |
|                                                                                                    | Zugang erstellen                                                                                                    |                                                                                                    |
|                                                                                                    |                                                                                                    |                                                                                                    |
|                                                                                                    |                                                                                                    |                                                                                                    |
| Schritt 4                                                                                                    |                                                                                                    |                                                                                                    |
|                                                                                                    | Veranstaltungen                                                                                                    |                                                                                                    |
| Die Erstellung des                                                                                                    | veranstaltungen                                                                                                    |                                                                                                    |
| Die Erstellung des                                                                                                    | Veranstatungen                                                                                                    |                                                                                                    |
| Die Erstellung des<br>Accounts wird Ihnen<br>Destätigt                                                                                                    | Ihr Zugang wurde erfolgreich erstellt.                                                                                                    |                                                                                                    |
| Die Erstellung des<br>Accounts wird Ihnen<br>bestätigt.                                                                                                    | Ihr Zugang wurde erfolgreich erstellt.                                                                                                    |                                                                                                    |
| Die Erstellung des<br>Accounts wird Ihnen<br>bestätigt.<br>Nun können Sie sich<br>zu einer Veranstaltung                                                                                                    | Ihr Zugang wurde erfolgreich erstellt.<br>Meine Veranstaltungen                                                                                                    |                                                                                                    |
| Die Erstellung des<br>Accounts wird Ihnen<br>Destätigt.<br>Nun können Sie sich<br>zu einer Veranstaltung<br>anmelden. Klicken Sie                                                                                                    | Ihr Zugang wurde erfolgreich erstellt. Meine Veranstaltungen                                                                                                    | + +                                                                                                    |
| Die Erstellung des<br>Accounts wird Ihnen<br>Destätigt.<br>Nun können Sie sich<br>zu einer Veranstaltung<br>anmelden. Klicken Sie<br>auf "Teilnahme mit einer                                                                                                    | Ibr Zugang wurde erfolgreich erstellt.         Meine Veranstaltungen         +         Neue Veranstaltung         Teilnahme mit ein                                                                                                    | + +<br>er Veranstaltungs-Nummer Teilnahme mit einem QR-Code                                                                                                    |
| Die Erstellung des<br>Accounts wird Ihnen<br>bestätigt.<br>Nun können Sie sich<br>zu einer Veranstaltung<br>anmelden. Klicken Sie<br>auf "Teilnahme mit einer<br>/eranstaltungs-Nummer".                                                                                                    | In Zugang wurde erfolgreich erstellt.         Meine Veranstaltungen         +         Neue Veranstaltung         Teilnahme mit ein                                                                                                    | + +<br>er Veranstaltungs-Nummer Teilnahme mit einem QR-Code                                                                                                    |
| Die Erstellung des<br>Accounts wird Ihnen<br>bestätigt.<br>Nun können Sie sich<br>zu einer Veranstaltung<br>anmelden. Klicken Sie<br>auf "Teilnahme mit einer<br>/eranstaltungs-Nummer".                                                                                                    | Veranstaltungen         Ihr Zugang wurde erfolgreich erstellt.         Meine Veranstaltungen         +         Neue Veranstaltung         Teilnahme mit ein                                                                                                    | + +<br>er Veranstaltungs-Nummer Teilnahme mit einem QR-Code                                                                                                    |
| Die Erstellung des<br>Accounts wird Ihnen<br>bestätigt.<br>Nun können Sie sich<br>zu einer Veranstaltung<br>anmelden. Klicken Sie<br>auf "Teilnahme mit einer<br>/eranstaltungs-Nummer".                                                                                                    | Veranstaltungen         Ihr Zugang wurde erfolgreich erstellt.         Meine Veranstaltungen         +         Neue Veranstaltung         Teilnahme mit ein                                                                                                    | + +<br>er Veranstaltungs-Nummer Teilnahme mit einem QR-Code                                                                                                    |
| Die Erstellung des<br>Accounts wird Ihnen<br>bestätigt.<br>Nun können Sie sich<br>zu einer Veranstaltung<br>anmelden. Klicken Sie<br>auf "Teilnahme mit einer<br>/eranstaltungs-Nummer".                                                                                                    | Veranstaltungen  Ihr Zugang wurde erfolgreich erstellt.  Meine Veranstaltungen  + Neue Veranstaltung Teilnahme mit ein  Veranstaltungsteilnahme                                                                                                    | + +<br>er Veranstaltungs-Nummer Teilnahme mit einem QR-Code                                                                                                    |
| Die Erstellung des<br>Accounts wird Ihnen<br>bestätigt.<br>Nun können Sie sich<br>zu einer Veranstaltung<br>anmelden. Klicken Sie<br>auf "Teilnahme mit einer<br>/eranstaltungs-Nummer".                                                                                                    | Veranstaltungen<br>thr Zugang wurde erfolgreich erstellt.<br>Meine Veranstaltungen<br>+<br>Neue Veranstaltung<br>Teilnahme mit ein<br>Veranstaltungsteilnahme                                                                                                    | + +<br>er Veranstaltungs-Nummer Teilnahme mit einem QR-Code                                                                                                    |
| Die Erstellung des<br>Accounts wird Ihnen<br>bestätigt.<br>Nun können Sie sich<br>zu einer Veranstaltung<br>anmelden. Klicken Sie<br>auf "Teilnahme mit einer<br>/eranstaltungs-Nummer".<br>Schritt 5<br>Füllen Sie das Formular<br>zur Anmeldung aus.                                                                                                    | Veranstaltungen<br>thr Zugang wurde erfolgreich erstellt.<br>Meine Veranstaltungen<br>+<br>Neue Veranstaltung<br>Teilnahme mit ein<br>Veranstaltungsteilnahme<br>Von der Veranstalterin oder dem Veranstalter haben Sie                                                                                                    | + + Teilnahme mit einem QR-Code                                                                                                    |
| Die Erstellung des<br>Accounts wird Ihnen<br>bestätigt.<br>Nun können Sie sich<br>zu einer Veranstaltung<br>anmelden. Klicken Sie<br>auf "Teilnahme mit einer<br>/eranstaltungs-Nummer".<br>Schritt 5<br>Füllen Sie das Formular<br>zur Anmeldung aus.<br>Hinweise                                                                                                    | Veranstaltungen          Ihr Zugang wurde erfolgreich erstellt.         Meine Veranstaltungen         +         Neue Veranstaltung         Teilnahme mit ein         Veranstaltungsteilnahme         Von der Veranstalterin oder dem Veranstalter haben Sie         Veranstaltungsnummer                                                                                                    | + + Teilnahme mit einem QR-Code                                                                                                    |
| Die Erstellung des<br>Accounts wird Ihnen<br>bestätigt.<br>Nun können Sie sich<br>zu einer Veranstaltung<br>anmelden. Klicken Sie<br>auf "Teilnahme mit einer<br>/eranstaltungs-Nummer".<br>Schritt 5<br>Füllen Sie das Formular<br>zur Anmeldung aus.<br>Hinweise                                                                                                    | Veranstaltungen          Ihr Zugang wurde erfolgreich erstellt.         Meine Veranstaltungen         +         Neue Veranstaltung         Teilnahme mit ein         Veranstaltungsteilnahme         Von der Veranstalterin oder dem Veranstalter haben Sie         Veranstaltungsnummer         S195X72                                                                                                    | + + Teilnahme mit einem QR-Code                                                                                                    |
| Die Erstellung des<br>Accounts wird Ihnen<br>bestätigt.<br>Nun können Sie sich<br>zu einer Veranstaltung<br>anmelden. Klicken Sie<br>auf "Teilnahme mit einer<br>/eranstaltungs-Nummer".<br>Schritt 5<br>Füllen Sie das Formular<br>zur Anmeldung aus.<br>Hinweise<br>a. Die Veranstaltungsnum-<br>mer erhalten Sie von der                                                                                                    | Veranstaltungen          Ihr Zugang wurde erfolgreich erstellt.         Meine Veranstaltungen         +         Neue Veranstaltung         Teilnahme mit ein         Veranstaltungsteilnahme         Von der Veranstalterin oder dem Veranstalter haben Sie         Veranstaltungsnummer         S195X72                                                                                                    | + +<br>eer Veranstaltungs-Nummer Teilnahme mit einem QR-Code                                                                                                    |
| Die Erstellung des<br>Accounts wird Ihnen<br>bestätigt.<br>Nun können Sie sich<br>zu einer Veranstaltung<br>anmelden. Klicken Sie<br>auf "Teilnahme mit einer<br>/eranstaltungs-Nummer".<br>Schritt 5<br>Füllen Sie das Formular<br>zur Anmeldung aus.<br>Hinweise<br>a. Die Veranstaltungsnum-<br>mer erhalten Sie von der<br>Person, die die Veran-                                                                                                    | Veranstaltungen          Ihr Zugang wurde erfolgreich erstellt.         Meine Veranstaltungen         +         Neue Veranstaltung         Teilnahme mit ein         Veranstaltungsteilnahme         Von der Veranstalterin oder dem Veranstalter haben Sie         Veranstaltungsnummer         5195X72         Sitzplatznummer (wenn notwendig)                                                                                                    | + +<br>eer Veranstaltungs-Nummer Teilnahme mit einem QR-Code                                                                                                    |
| Die Erstellung des<br>Accounts wird Ihnen<br>bestätigt.<br>Nun können Sie sich<br>zu einer Veranstaltung<br>anmelden. Klicken Sie<br>auf "Teilnahme mit einer<br>/eranstaltungs-Nummer".<br>Schritt 5<br>Füllen Sie das Formular<br>zur Anmeldung aus.<br>Hinweise<br>a. Die Veranstaltungsnum-<br>mer erhalten Sie von der<br>Person, die die Veran-<br>staltung organisiert.                                                                                                    | Veranstaltungen          Ihr Zugang wurde erfolgreich erstellt.         Meine Veranstaltungen         +         Neue Veranstaltung         Teilnahme mit ein         Veranstaltungsteilnahme         Von der Veranstalterin oder dem Veranstalter haben Sie         Veranstaltungsnummer         5195X72         Sitzplatznummer (wenn notwendig)         5                                                                                                    | +       +         eer Veranstaltungs-Nummer       Teilnahme mit einem QR-Code         • eine Veranstaltungsnummer erhalten. Diese geben Sie bitte hier ein:                                                                                                    |
| Die Erstellung des<br>Accounts wird Ihnen<br>bestätigt.<br>Nun können Sie sich<br>zu einer Veranstaltung<br>anmelden. Klicken Sie<br>auf "Teilnahme mit einer<br>/eranstaltungs-Nummer".<br>Schritt 5<br>Füllen Sie das Formular<br>zur Anmeldung aus.<br>Hinweise<br>a. Die Veranstaltungsnum-<br>mer erhalten Sie von der<br>Person, die die Veran-<br>staltung organisiert.<br>D. Wenn vorhanden,                                                                                                    | Veranstaltungen          Ihr Zugang wurde erfolgreich erstellt.         Meine Veranstaltungen         +         Neue Veranstaltung         Teilnahme mit ein         Von der Veranstaltungssteilnahme         Von der Veranstalterin oder dem Veranstalter haben Sie         Veranstaltungsnummer         § 195X72         Sitzplatznummer (wenn notwendig)         5         Start                                                                                                    | + Teilnahme mit einem QR-Code                                                                                                    |
| Die Erstellung des<br>Accounts wird Ihnen<br>bestätigt.<br>Nun können Sie sich<br>zu einer Veranstaltung<br>anmelden. Klicken Sie<br>auf "Teilnahme mit einer<br>/eranstaltungs-Nummer".<br>Schritt 5<br>Füllen Sie das Formular<br>zur Anmeldung aus.<br>Hinweise<br>a. Die Veranstaltungsnum-<br>mer erhalten Sie von der<br>Person, die die Veran-<br>staltung organisiert.<br>D. Wenn vorhanden,<br>können Sie für die                                                                                                    | Veranstaltungen          Ihr Zugang wurde erfolgreich erstellt.         Meine Veranstaltungen         +         Neue Veranstaltung         Teilnahme mit ein         Veranstaltungsteilnahme         Von der Veranstalterin oder dem Veranstalter haben Sie         Veranstaltungsnummer         S195X72         Sitzplatznummer (wenn notwendig)         5         Start         8       15                                                                                                    | er Veranstaltungs-Nummer +<br>Teilnahme mit einem QR-Code                                                                                                    |
| Die Erstellung des<br>Accounts wird Ihnen<br>bestätigt.<br>Nun können Sie sich<br>zu einer Veranstaltung<br>anmelden. Klicken Sie<br>auf "Teilnahme mit einer<br>/eranstaltungs-Nummer".<br><b>Schritt 5</b><br>Füllen Sie das Formular<br>zur Anmeldung aus.<br>Hinweise<br>a. Die Veranstaltungsnum-<br>mer erhalten Sie von der<br>Person, die die Veran-<br>staltung organisiert.<br>D. Wenn vorhanden,<br>können Sie für die<br>Veranstaltung die Num-                                                                                                    | Veranstaltungen          Ihr Zugang wurde erfolgreich erstellt.         Meine Veranstaltungen         +         Neue Veranstaltung         Teilnahme mit ein         Veranstaltungsteilnahme         Von der Veranstalterin oder dem Veranstalter haben Sie         Veranstaltungsnummer         5195X72         Sitzplatznummer (wenn notwendig)         5         Start         8 *       15 *         Ende                                                                                                    | er Veranstaltungs-Nummer +<br>Teilnahme mit einem QR-Code                                                                                                    |
| Die Erstellung des<br>Accounts wird Ihnen<br>bestätigt.<br>Nun können Sie sich<br>zu einer Veranstaltung<br>anmelden. Klicken Sie<br>auf "Teilnahme mit einer<br>/eranstaltungs-Nummer".<br><b>Schritt 5</b><br>Füllen Sie das Formular<br>zur Anmeldung aus.<br>Hinweise<br>a. Die Veranstaltungsnum-<br>mer erhalten Sie von der<br>Person, die die Veran-<br>staltung organisiert.<br>D. Wenn vorhanden,<br>können Sie für die<br>Veranstaltung die Num-<br>mer Ihres Sitzplatzes                                                                                                    | Veranstaltungen          Ihr Zugang wurde erfolgreich erstellt.         Meine Veranstaltungen         +         Neue Veranstaltung         Teilnahme mit ein         Veranstaltungsteilnahme         Von der Veranstalterin oder dem Veranstalter haben Sie         Veranstaltungsnummer         5195X72         Sitzplatznummer (wenn notwendig)         5         Start         8 × 15 ×         Ende         0                                                                                                    | er Veranstaltungs-Nummer<br>• eine Veranstaltungsnummer erhalten. Diese geben Sie bitte hier ein:                                                                                                    |
| Die Erstellung des<br>Accounts wird Ihnen<br>bestätigt.<br>Nun können Sie sich<br>zu einer Veranstaltung<br>anmelden. Klicken Sie<br>auf "Teilnahme mit einer<br>/eranstaltungs-Nummer".<br><b>Schritt 5</b><br>Füllen Sie das Formular<br>zur Anmeldung aus.<br>Hinweise<br>a. Die Veranstaltungsnum-<br>mer erhalten Sie von der<br>Person, die die Veran-<br>staltung organisiert.<br>D. Wenn vorhanden,<br>können Sie für die<br>Veranstaltung die Num-<br>mer Ihres Sitzplatzes<br>erfassen.                                                                                                    | Veranstaltungen<br>thr Zugang wurde erfolgreich erstellt.<br>Meine Veranstaltungen<br>+<br>Neue Veranstaltung<br>Teilnahme mit ein<br>Veranstaltungsteilnahme<br>Von der Veranstalterin oder dem Veranstalter haben Sie<br>Veranstaltungsnummer<br>5195X72<br>Sitzplatznummer (venn notwendig)<br>5<br>Start<br>8 × 15 × 0<br>8 × 45 × 0                                                                                                    | + +<br>rer Veranstaltungs-Nummer Teilnahme mit einem QR-Code<br>eine Veranstaltungsnummer erhalten. Diese geben Sie bitte hier ein:                                                                                                    |
| Die Erstellung des<br>Accounts wird Ihnen<br>bestätigt.<br>Nun können Sie sich<br>zu einer Veranstaltung<br>anmelden. Klicken Sie<br>auf "Teilnahme mit einer<br>/eranstaltungs-Nummer".<br>Schritt 5<br>Füllen Sie das Formular<br>zur Anmeldung aus.<br>Hinweise<br>a. Die Veranstaltungsnum-<br>mer erhalten Sie von der<br>Person, die die Veran-<br>staltung organisiert.<br>D. Wenn vorhanden,<br>können Sie für die<br>Veranstaltung die Num-<br>mer Ihres Sitzplatzes<br>erfassen.<br>D. Handelt es sich um eine                                                                                                    | Veranstaltungen<br>thr Zugang wurde erfolgreich erstellt.<br>Meine Veranstaltungen<br>+<br>Neue Veranstaltung<br>Teilnahme mit ein<br>Teilnahme mit ein<br>Von der Veranstaltungsteilnahme<br>Von der Veranstalterin oder dem Veranstalter haben Sie<br>Veranstaltungsnummer<br>5195X72<br>Sitzplatznummer (venn notwendig)<br>5<br>Start<br>8 15 (2)<br>Start<br>8 45 (2)                                                                                                    | + + Teilnahme mit einem QR-Code                                                                                                    |
| Die Erstellung des<br>Accounts wird Ihnen<br>bestätigt.<br>Nun können Sie sich<br>zu einer Veranstaltung<br>anmelden. Klicken Sie<br>auf "Teilnahme mit einer<br>/eranstaltungs-Nummer".<br>Schritt 5<br>Füllen Sie das Formular<br>zur Anmeldung aus.<br>Hinweise<br>a. Die Veranstaltungsnum-<br>mer erhalten Sie von der<br>Person, die die Veran-<br>staltung organisiert.<br>D. Wenn vorhanden,<br>können Sie für die<br>Veranstaltung die Num-<br>mer Ihres Sitzplatzes<br>erfassen.<br>D. Handelt es sich um eine<br>Veranstaltung, bei der                                                                                                    | Veranstaltungen<br>Ihr Zugang wurde erfolgreich erstellt.<br>Meine Veranstaltungen<br>+<br>Neue Veranstaltung<br>Teilnahme mit ein<br>Veranstaltungsteilnahme<br>Von der Veranstalterin oder dem Veranstalter haben Sie<br>Veranstaltungsnummer<br>S195X72<br>Sitzplatznummer (wenn notwendig)<br>5<br>Start<br>8 15 2<br>Ende<br>8 45 2<br>Corona-Test                                                                                                    | + + Teilnahme mit einem QR-Code                                                                                                    |
| Die Erstellung des<br>Accounts wird Ihnen<br>bestätigt.<br>Nun können Sie sich<br>zu einer Veranstaltung<br>anmelden. Klicken Sie<br>auf "Teilnahme mit einer<br>/eranstaltungs-Nummer".<br>Schritt 5<br>Füllen Sie das Formular<br>zur Anmeldung aus.<br>Hinweise<br>a. Die Veranstaltungsnum-<br>mer erhalten Sie von der<br>Person, die die Veran-<br>staltung organisiert.<br>D. Wenn vorhanden,<br>können Sie für die<br>Veranstaltung die Num-<br>mer Ihres Sitzplatzes<br>erfassen.<br>D. Handelt es sich um eine<br>Veranstaltung, bei der<br>die Teilnahmezeiten fle-                                                                         | Veranstaltungen<br>Ihr Zugang wurde erfolgreich erstellt.<br>Meine Veranstaltungen<br>+<br>Neue Veranstaltung<br>Teilnahme mit ein<br>Veranstaltungsteilnahme<br>Von der Veranstalterin oder dem Veranstalter haben Sie<br>Veranstaltungsnummer<br>5195X72<br>Sitzplatznummer (wenn notwendig)<br>5<br>Start<br>8 15 0<br>5<br>Start<br>8 15 0<br>Corona-Test<br>Für die Teilnahme an Präsenzlehrveranstaltungen oder-                                                                                                    | + + + Teilnahme mit einem QR-Code                                                                                                    |
| Die Erstellung des<br>Accounts wird Ihnen<br>bestätigt.<br>Nun können Sie sich<br>zu einer Veranstaltung<br>anmelden. Klicken Sie<br>auf "Teilnahme mit einer<br>/eranstaltungs-Nummer".<br>Schritt 5<br>Füllen Sie das Formular<br>zur Anmeldung aus.<br>Hinweise<br>a. Die Veranstaltungsnum-<br>mer erhalten Sie von der<br>Person, die die Veran-<br>staltung organisiert.<br>D. Wenn vorhanden,<br>können Sie für die<br>Veranstaltung die Num-<br>mer Ihres Sitzplatzes<br>erfassen.<br>D. Handelt es sich um eine<br>Veranstaltung, bei der<br>die Teilnahmezeiten fle-<br>xibel sind, erfassen Sie                                             | Veranstaltungen<br>Ihr Zugang wurde erfolgreich erstellt.<br>Meine Veranstaltungen<br>+<br>Neue Veranstaltung Teilnahme mit ein<br>Veranstaltungssteilnahme<br>Von der Veranstalterin oder dem Veranstalter haben Sie<br>Veranstaltungsnummer<br>5195X72<br>Sitzplatznummer (wenn notwendig)<br>5<br>Start<br>8 15 0<br>5<br>Start<br>8 45 0<br>Corona-Test<br>Für die Teilnahme an Präsenzlehrveranstaltungen oder -<br>Stunden, vorausgesetzt. Weiter Informationen erhalten 3                                                               | +       +         rer Veranstaltungs-Nummer       Teilnahme mit einem QR-Code         • eine Veranstaltungsnummer erhalten. Diese geben Sie bitte hier ein:         • eine Veranstaltungsnummer erhalten. Diese geben Sie bitte hier ein:         • prüfungen wird ein negatives Ergebnis eines Corona-Selbsttests am gleichen Tag oder eines Ant Sie hier: https://www.ruhr-uni-bochum.de/de/fragen-und-antworten-zu-corona-selbsttests |
| Die Erstellung des<br>Accounts wird Ihnen<br>bestätigt.<br>Nun können Sie sich<br>zu einer Veranstaltung<br>anmelden. Klicken Sie<br>auf "Teilnahme mit einer<br>/eranstaltungs-Nummer".<br>Schritt 5<br>Füllen Sie das Formular<br>zur Anmeldung aus.<br>Hinweise<br>a. Die Veranstaltungsnum-<br>mer erhalten Sie von der<br>Person, die die Veran-<br>staltung organisiert.<br>D. Wenn vorhanden,<br>können Sie für die<br>Veranstaltung die Num-<br>mer Ihres Sitzplatzes<br>erfassen.<br>D. Handelt es sich um eine<br>Veranstaltung, bei der<br>die Teilnahmezeiten fle-<br>xibel sind, erfassen Sie<br>bitte Anfang und Ende                    | Veranstaltungen<br>Ihr Zugang wurde erfolgreich erstellt.<br>Meine Veranstaltungen<br>+<br>Neue Veranstaltung Teilnahme mit ein<br>Veranstaltungsteilnahme<br>Von der Veranstalter in oder dem Veranstalter haben Sie<br>Veranstaltungsnummer<br>5195X72<br>Sitzplatznummer (wenn notwendig)<br>5<br>Start<br>8 15 0<br>5<br>Start<br>8 45 0<br>Corona-Test<br>Für die Teilnahme an Präsenzlehrveranstaltungen oder -<br>Stunden, vorausgesetzt. Weiter Informationen erhalten 3<br>I Ich bestätige hiermit, dass mir ein solches Ergebnis vor | + + + + + + + + + + + + + + + + + + +                                                                                                    |
| Die Erstellung des<br>Accounts wird Ihnen<br>bestätigt.<br>Nun können Sie sich<br>zu einer Veranstaltung<br>anmelden. Klicken Sie<br>auf "Teilnahme mit einer<br>/eranstaltungs-Nummer".<br>Schritt 5<br>Füllen Sie das Formular<br>zur Anmeldung aus.<br>Hinweise<br>a. Die Veranstaltungsnum-<br>mer erhalten Sie von der<br>Person, die die Veran-<br>staltung organisiert.<br>D. Wenn vorhanden,<br>können Sie für die<br>Veranstaltung die Num-<br>mer Ihres Sitzplatzes<br>erfassen.<br>Handelt es sich um eine<br>Veranstaltung, bei der<br>die Teilnahmezeiten fle-<br>xibel sind, erfassen Sie<br>bitte Anfang und Ende<br>Ihres Aufenthalts. | Veranstaltungen<br>thr Zugang wurde erfolgreich erstellt.<br>Meine Veranstaltungen<br>+<br>Neue Veranstaltung Teilnahme mit ein<br>Veranstaltungssteilnahme<br>Von der Veranstalterin oder dem Veranstalter haben Sie<br>Veranstaltungsnummer<br>5<br>5195X72<br>Sitzplatznummer (wenn notwendig)<br>5<br>Start<br>8 15 2<br>Corona-Test<br>Für die Teilnahme an Präsenzlehrveranstaltungen oder<br>Stunden, vorausgesetzt. Weiter Informationen erhalten Sie                                                                                  | + + + Teilnahme mit einem QR-Code                                                                                                    |

| <b>Schritt 6</b><br>Sie erhalten eine Bestä-            | Veranstaltungen                                                    |                                |  |  |
|---------------------------------------------------------|--------------------------------------------------------------------|--------------------------------|--|--|
| tigung, dass Ihre Anmel-<br>dung erfolgreich war.       | Sie wurden erfolgreich zur Veranstaltung regi                      | striert.                       |  |  |
|                                                         | Aktuelle Veranstaltung                                             | Aktuelle Veranstaltung         |  |  |
|                                                         | Informationen zur Veranstaltung                                    |                                |  |  |
|                                                         | Titel der Veranstaltung                                            | Testveranstaltung              |  |  |
|                                                         | Raum                                                               | HGB10                          |  |  |
|                                                         | Datum                                                              | 10.05.21                       |  |  |
|                                                         | Start                                                              | 08:00:00                       |  |  |
|                                                         | Ende                                                               | 10:00:00                       |  |  |
|                                                         | Veranstaltungnummer                                                | 5195X72                        |  |  |
|                                                         |                                                                    |                                |  |  |
|                                                         |                                                                    |                                |  |  |
|                                                         |                                                                    |                                |  |  |
| Für weitere Informationen un<br>→ corona-erfassung@ruhr | d Fragen zur Benutzung wenden Sie s<br><mark>-uni-bochum.de</mark> | sich bitte an unseren Helpdesk |  |  |
| Ihr IT.Services-Team                                    |                                                                    |                                |  |  |

Erarbeitet von IT.Services Stand: 06.05.2021